## Подача заявления через Госуслуги

1. Необходимо пройти на форму Приёма на обучение по программам среднего профессионального образования

- По ссылке https://www.gosuslugi.ru/10171/1/form

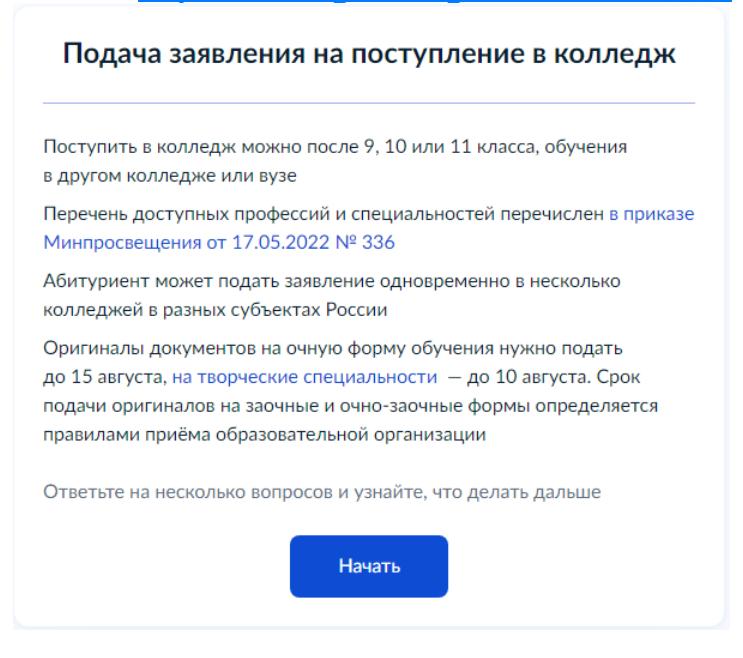

2. В строке выбора учебного заведения написать: «Государственное бюджетное профессиональное образовательное учреждение «Златоустовский индустриальный колледж им. П.П. Аносова»

## Выберите образовательную организацию

| йдите образовательную организацию |                                                 |  |  |  |  |
|-----------------------------------|-------------------------------------------------|--|--|--|--|
| Государствен                      | ное бюджетное профессиональное образоват        |  |  |  |  |
| Выберите орга                     | низацию                                         |  |  |  |  |
| Государствен                      | ное бюджетное профессиональное образовательное  |  |  |  |  |
| учреждение                        | «Златоустовский индустриальный колледж им. П.П. |  |  |  |  |
| Аносова»                          |                                                 |  |  |  |  |
| г. Златоуст                       |                                                 |  |  |  |  |
| Выбран                            |                                                 |  |  |  |  |
|                                   |                                                 |  |  |  |  |

3. После выбора учебного заведения отобразится список программ подготовки с указанием количества бюджетных и платных мест. Необходимо выбрать специальность или профессию для поступления

| Выберите специальности и профессии                                                                                                    |     |  |  |  |  |  |
|----------------------------------------------------------------------------------------------------|-----|--|--|--|--|--|
| Можно выбрать любое количество образовательных организаций,<br>специальностей и профессий. Оригиналы документов подайте туда, где<br>решите учиться |     |  |  |  |  |  |
| Государственное бюджетное профессиональное<br>образовательное учреждение «Златоустовский<br>индустриальный колледж им. П.П. Аносова»                |     |  |  |  |  |  |
| г. Златоуст                                                                                                    |     |  |  |  |  |  |
| Выберите специальность или профессию                                                                                                    |     |  |  |  |  |  |
| Введите название                                                                                                    | Q   |  |  |  |  |  |
| 🖓 Фильтры                                                                                                    |     |  |  |  |  |  |
| Найдено 13                                                                                                    |     |  |  |  |  |  |
| 08.01.28 Мастер отделочных строительных и<br>декоративных работ<br>Очное                                                                            | •   |  |  |  |  |  |
| Подать заявку                                                                                                    |     |  |  |  |  |  |
| <ul> <li>Очное, 20 (месяцев)</li> <li>Бюджетное, 25 мест</li> </ul>                                                                                 |     |  |  |  |  |  |
|                                                                                                    |     |  |  |  |  |  |
| <b>09.02.07 Информационные системы и программирование</b><br>Очное                                                                                  | e 🗸 |  |  |  |  |  |
|                                                                                                    |     |  |  |  |  |  |
| электрического и электромеханического оборудования (<br>отраслям)                                                                                   | по  |  |  |  |  |  |
| Очное                                                                                                    |     |  |  |  |  |  |
| 15.01.05 Сваршик (ручной и частично механизированной                                                                                                | ~   |  |  |  |  |  |
| сварки (наплавки))                                                                                                    |     |  |  |  |  |  |
| Очное                                                                                                    |     |  |  |  |  |  |

4. В разделе персональные данные после их проверки, в конце необходимо указать тип документа об образовании с серией, номером и датой выдачи, указать образовательную организацию, выдавшую документ и прикрепить копии или фото всех страниц аттестата, включая приложение

| Аттестат об            | окончании 9 клас    | ССОВ        |    |  |
|------------------------|---------------------|-------------|----|--|
| Серия                  | Номер               | Дата выдачи |    |  |
|                        |                     |             | Ē. |  |
| Кем выдан              |                     |             |    |  |
|                        |                     |             |    |  |
|                        |                     |             |    |  |
|                        |                     |             |    |  |
|                        | Пре                 | одолжить    |    |  |
|                        |                     |             |    |  |
| <br>DEAL STRAIGHT STRA | стата, включая прил | ожение      |    |  |

5. Затем даем согласие на обработку персональных данных, подтверждаем ознакомление с датой предоставления оригинала документа об образовании, с уставом образовательной организации, с лицензией на осуществление образовательной деятельности (всё можно найти на сайте нашего колледжа по ссылке <u>https://anosov.ru</u>) и отправляем заявление.

Я даю согласие на обработку полученных в связи с приемом в образовательную организацию персональных данных поступающих

Я ознакомлен (в том числе через информационные системы общего пользования) с датой предоставления оригинала документа об образовании и (или) документа об образовании и о квалификации

Я ознакомлен с уставом образовательной организации, с лицензией на осуществление образовательной деятельности, со свидетельством о государственной аккредитации, с образовательными программами и другими документами, регламентирующими организацию и осуществление образовательной деятельности, права и обязанности обучающихся